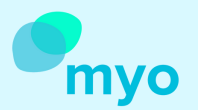

## Das myo-Web in nur 5. Schritten

## Wie Sie als Admin, Profile deaktivieren oder löschen können

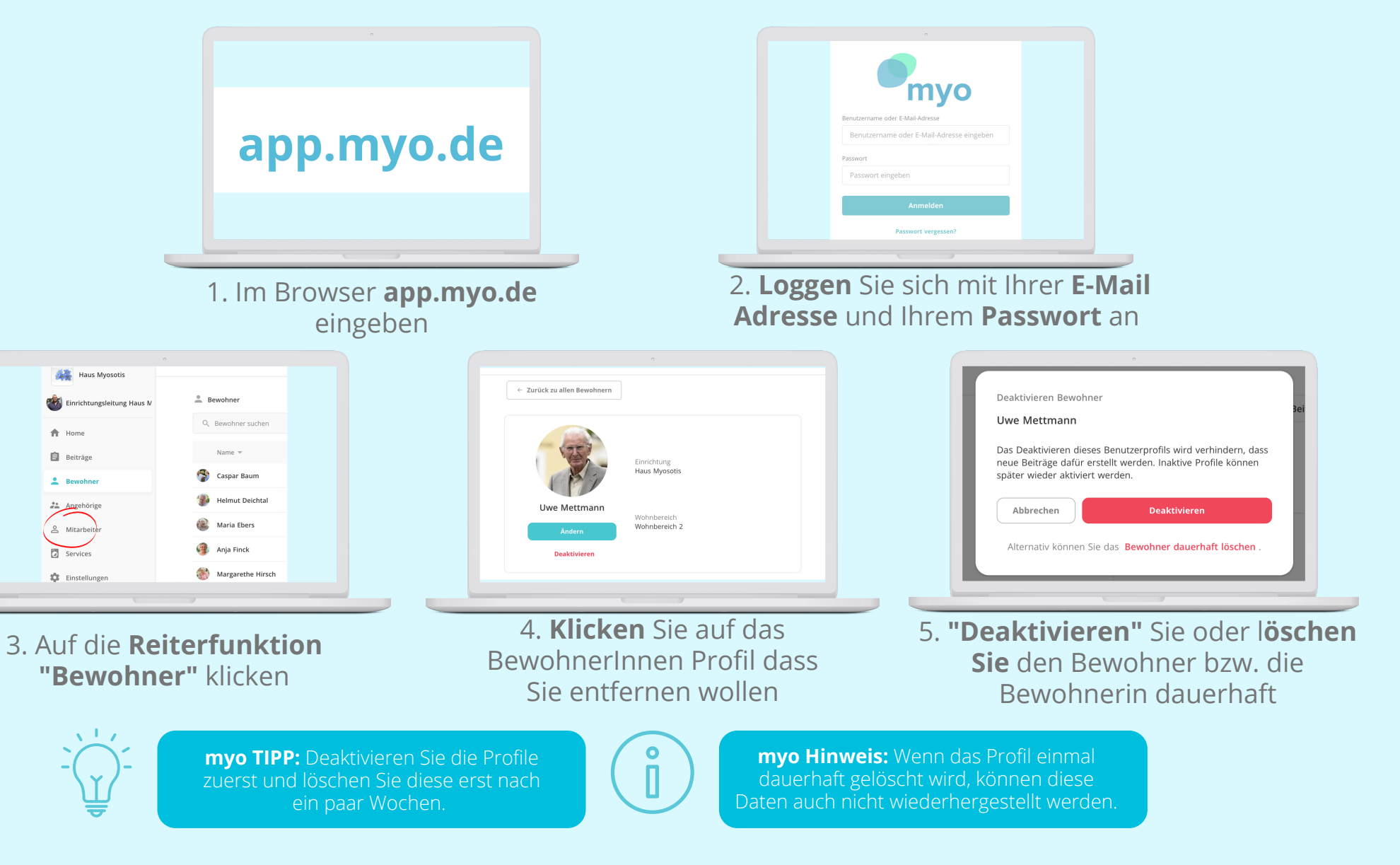

Haben Sie noch Fragen? Kontaktieren Sie uns! +49 30 555 732 642